# 14. PuTTY[ターミナル]インストール手順書 (Windowsのみ)

1

| ◆持ち込                           | ⊾みPCセットアップ◆            | 学生共通の◆持ち込みPCセットアップ◆               |
|--------------------------------|------------------------|-----------------------------------|
| 示<br>my-pharm ac in ▶ 学生共通 ▶ ◀ | ▶持ち认み <b>₽</b> Сセットアップ | フォルダからputty-0.64-install.exeをコピーし |
| □ 名前                           | 更                      | <b>ス</b> り <sub>0</sub>           |
| 🗼 PyMOL_Mac                    | 20                     |                                   |
| 🗼 PyMOL_Windows                | 20                     |                                   |
| 🐌 Windows用                     | 20                     |                                   |
| putty-0.64-installer.exe       | 20                     |                                   |

2

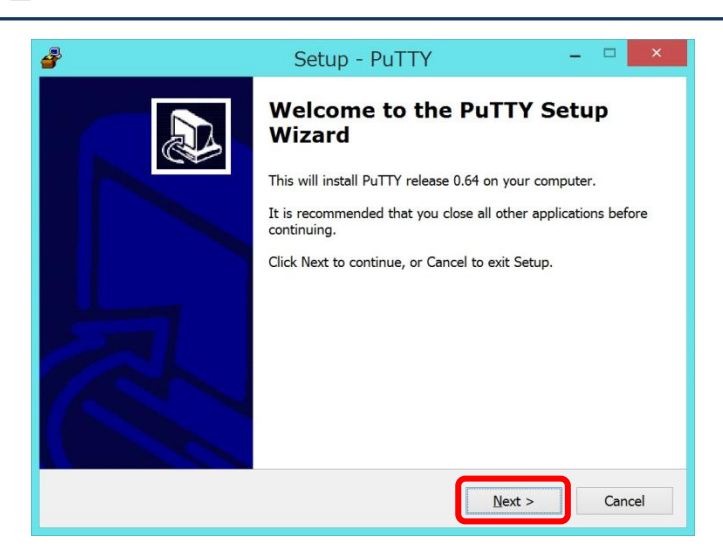

putty-0.64-install.exeをクリックし、Setup 画 面 が表示されたら、[Next〉]をクリックします。

3

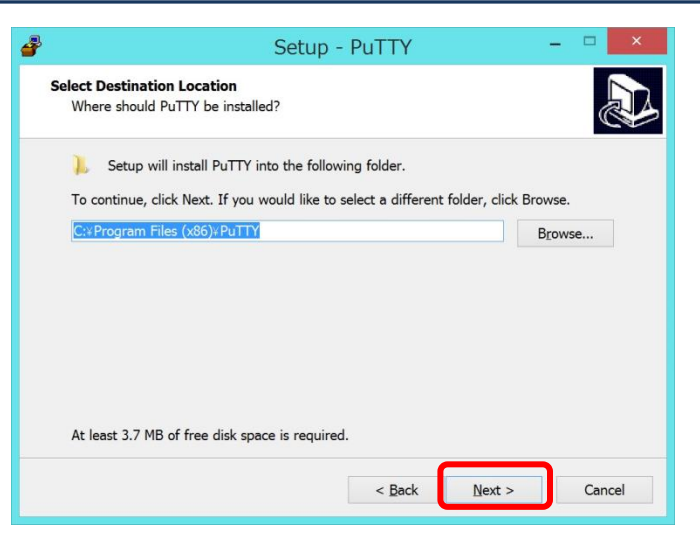

[Next>]をクリックします。

4

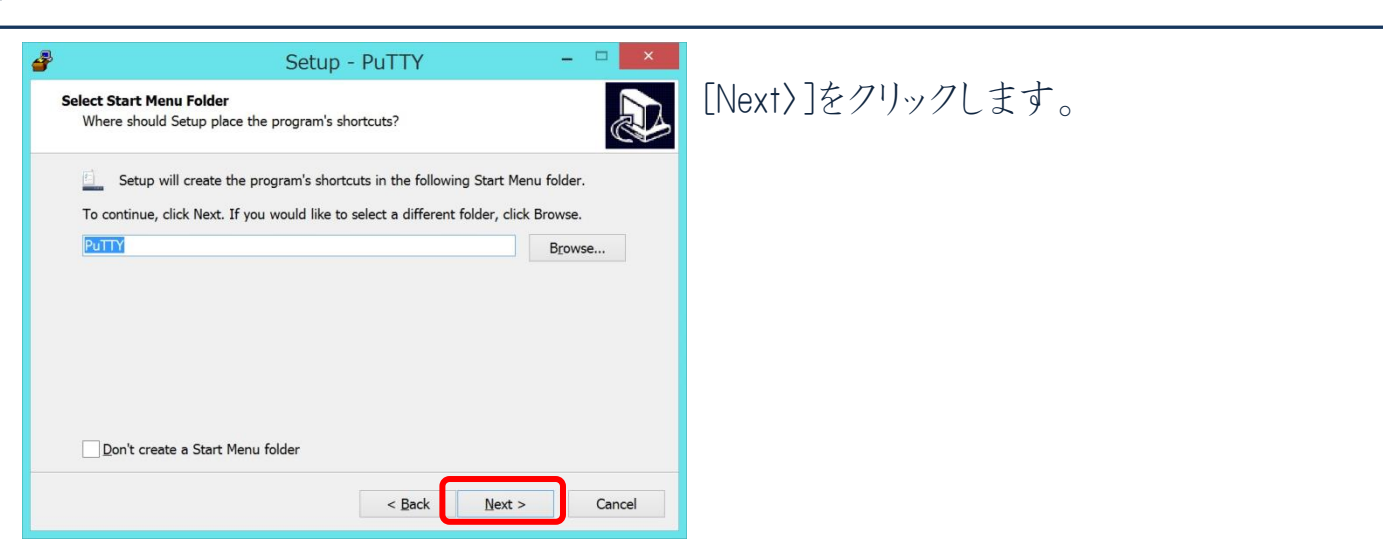

5

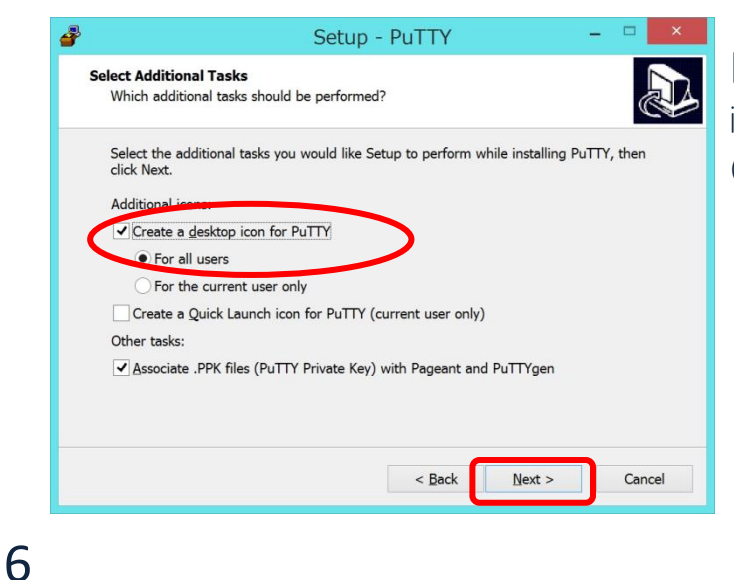

[Additional icons:]の中の[Create a desktop icon for PuTTY]にチェックを入れて、[次へ(N)]をクリックします。

 Setup - PuTTY

 Ready to Install
 Setup is now ready to begin installing PuTTY on your computer.

 Click Install to continue with the installation, or click Back if you want to review or change any settings.

 Destination location:

 C:\Program Files (x86)\PuTTY

 Start Menu folder:

 PuTTY

 Additional tasks:

 Additional icons:

 Create a desktop icon for PuTTY

 For all users

 Other tasks:

 Associate .PPK files (PuTTY Private Key) with Pageant and PuTTYgen

[Install]をクリックします

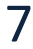

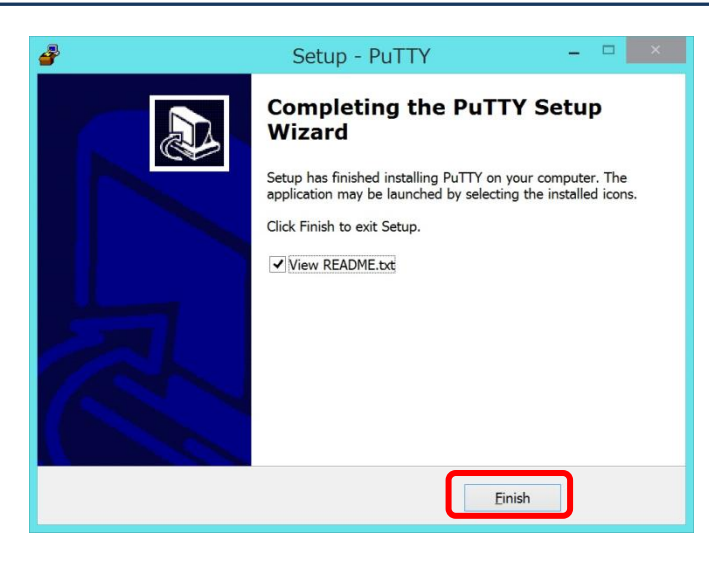

#### [Finish]をクリックし、インストールは完了です。

8

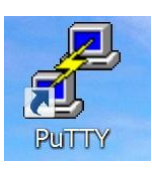

デスクトップのPuTTYのアイコンをクリックします。

#### 9

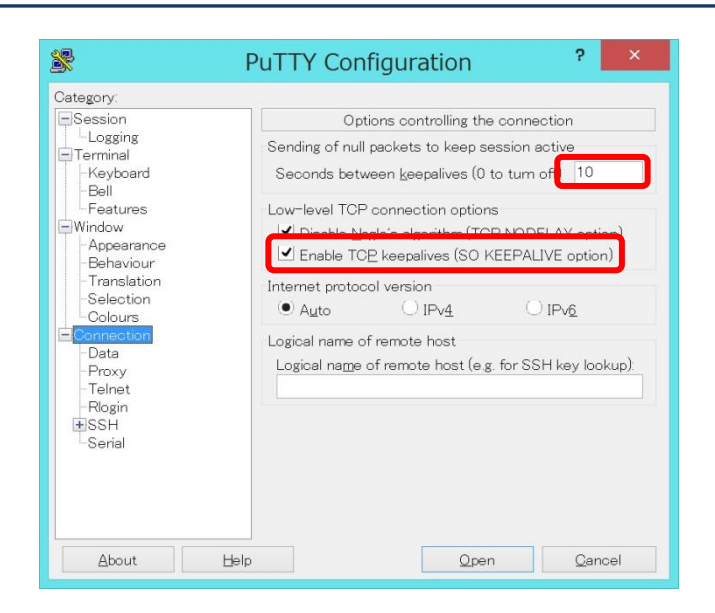

[Connection]をクリックし、[Sending of null packets to keep session active]の中の[Seconds between keepalives(0 to turn off)]に数字の 「10」と入力します。

[Low-Level TCP connection options]の中の [Enable TCP keepalives(SO KEEPALIVE option)] にチェックを入れます。

#### 10

| 📓 F                                                                                                    | PuTTY Configuration ? ×                                                                                                    |
|----------------------------------------------------------------------------------------------------|----------------------------------------------------------------------------------------------------|
| Category:<br>- Logging<br>- Logging<br>- Terminal<br>- Keyboard<br>- Bell<br>- Features<br>- Window<br>- Appearance<br>- Behaviour<br>- Translation<br>- Selection<br>- Colours<br>- Colours<br>- Colours<br>- Colours<br>- Proxy<br>- Telnet<br>- Rogin<br>- SSH<br>- Serial | Basic options for your PuTTY session Specify the destination you want to connect to thet Name (or IP address) Solution Solution S |
| About Help                                                                                                    | Qpen Qancel                                                                                                    |

[Session]をクリックし、[Host Name(or IP address)]に「ssh-gw.my-pharm.ac.jp」と入力し ます。

[Load,save or delete a stored session]の中の [Saved Sessions]に「ssh-gw」と入力し、[Save] ボタンをクリックします。

これで設定は完了です。

11

| - Logging<br>Terminal<br>- Keyboard                                                                                                    | Specify the destination you want to                                                                                                    | connect to                                             |
|----------------------------------------------------------------------------------------------------|----------------------------------------------------------------------------------------------------|--------------------------------------------------------|
| Bell     Features     Window     Appearance     Behaviour     Translation     Selection     Colours     Connection     Data     Proxy     Telnet     Rogin     SSH     Serial | Host Name (or IP address)<br>ssh-gw my-pharmac.jp<br>Connection type:<br>Raw I Jelnet Rlogin (<br>Load, save or delete a stored session<br>Saved Sessions<br>ssh-gw<br>Default Settings<br>ssh-gw<br>Close window on egit: | Bont<br>22<br>9 SSH O Serial<br>Coad<br>Saya<br>Delete |
|                                                                                                    | O Always O Never O Onl                                                                                                    | y on clean exit                                        |

[Load,save or delete a stored session]の中の [Saved Sessions]から「ssh-gw」を選択して、 [Load]ボタンをクリックします。

12

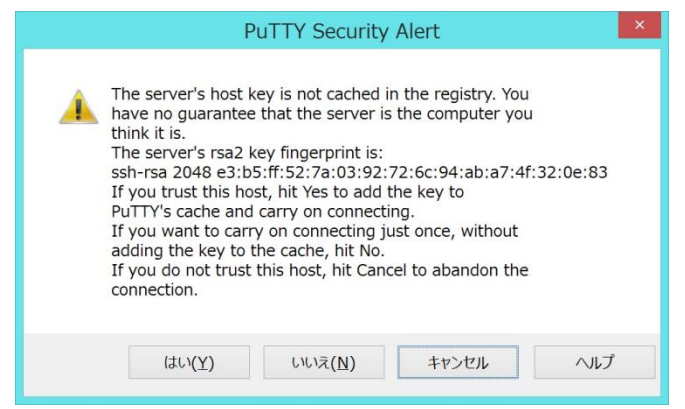

初回だけは[PuTTY Security Alert]画面が表示されます。ここで、[はい(Y)]ボタンをクリックします。

<<< PuTTY[ターミナル]インストール手順書(Windowsのみ) >>>

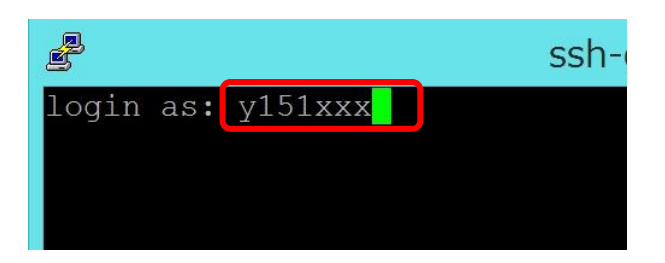

ターミナル画面に[login as:]と表示されますので、IDを入力します。(y151XXX、s152XXX等)

#### 14

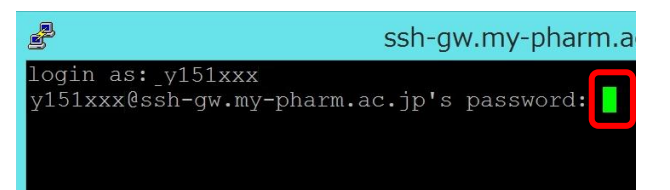

[y151XXX@ssh-gw.my-pharm.ac.jp's password:]と表示されたら、パスワードを入 カしてください。

# 15

#### ssh-gw.my-pharm.ac.jp - PuTTY

```
login as: y151xxx
y151xxx@ssh-gw.my-pharm.ac.jp's password:
Last login: Sat Apr 4 16:28:42 2015 from 172.16.7.16
-bash-4.1$
```

-bash-4.1\$と表示されたら、ログイン成功です。